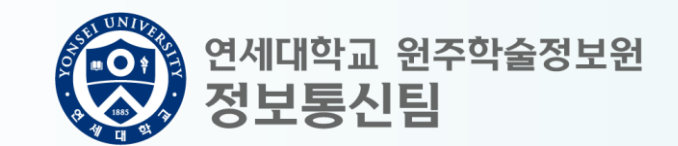

그룹웨어

# 인터넷 팩스 IE 모드 사용 방법 안내

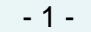

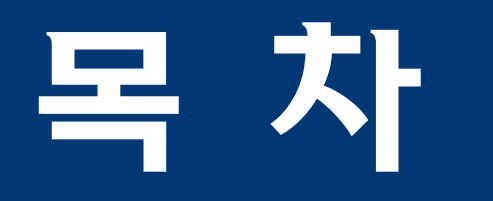

- I. 인터넷 옵션 설정값 확인/수정
- II. 엣지에서 IE 모드 전환하기

Ⅲ. 팩스 보내는 방법

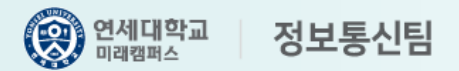

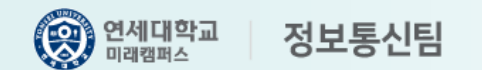

# 인터넷 옵션 설정값 확인/수정

"윈도우키 + R" 을 눌러 "실행" 창 띄우기
 아래와 같이 "control" 을 입력하고 "확인" 클릭

# ③ "제어판" 창이 정상적으로 나타나면 "네트워크 및 인터넷" 클릭 \* 보기 기준이 "큰 아이콘"인 경우 다음으로 이동

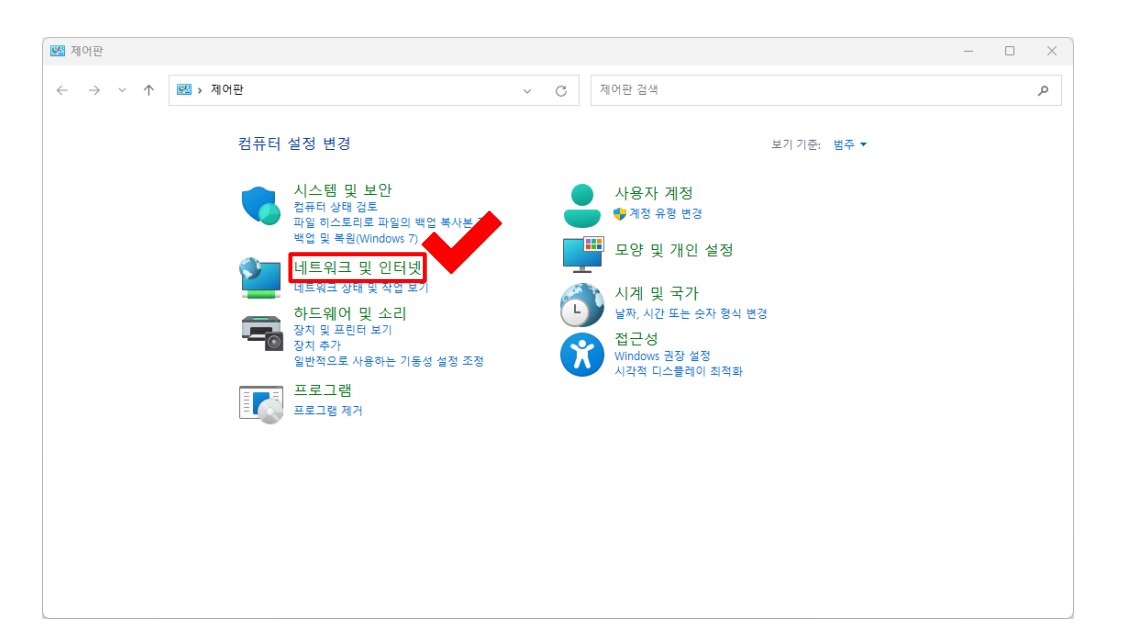

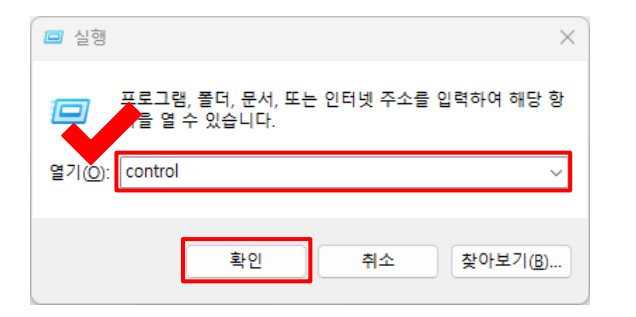

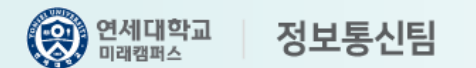

# 인터넷 옵션 설정값 확인/수정

#### ④ **"인터넷 옵션" 클릭**

| 네트워크 및 인터넷              |                                 |                             | – 🗆 X |
|-------------------------|---------------------------------|-----------------------------|-------|
| ÷ → ~ ↑ Ϋ               | 제어판 › 네트워크 및 인터넷                | ~ C 제어판 검색                  | م     |
| 제어판 홈<br>시스템 및 보안       | 💭 네트워크 및 국왕 러<br>네트워크 상태 및 - 로기 | 네트워크에 연결   네트워크 컴퓨터 및 장지 보기 |       |
| 네트워크 및 인터넷<br>하드웨어 및 소리 | 인터넷 옵션<br>홈 페이지 변경 브라우저 추       | 가 기능 관리   검색 기록 및 쿠키 삭제     |       |
| 프로그램                    |                                 |                             |       |
| 사용자 계정                  |                                 |                             |       |
| 모양 및 개인 설정              |                                 |                             |       |
| 시계 및 국가                 |                                 |                             |       |
| 접근성                     |                                 |                             |       |
|                         |                                 |                             |       |
|                         |                                 |                             |       |
|                         |                                 |                             |       |
|                         |                                 |                             |       |
|                         |                                 |                             |       |
|                         |                                 |                             |       |
|                         |                                 |                             |       |
|                         |                                 |                             |       |
|                         |                                 |                             |       |
|                         |                                 |                             |       |
|                         |                                 |                             |       |
|                         |                                 |                             |       |
|                         |                                 |                             |       |
|                         |                                 |                             |       |

#### ⑤ "인터넷 속성" 창이 나타나면 "보안" 탭 클릭

| 😭 인터넷 속성      |                   |               |          | ?     | × |
|---------------|-------------------|---------------|----------|-------|---|
| 일반 보안 개인      | 정보 내용             | 연결 프로그램 .     | 고급       |       |   |
| 검색 기록         |                   |               |          |       | - |
| 위시 파일<br>산제합니 | 일, 열어본 페이지<br> 다. | 목록, 쿠키, 저장된 위 | 암호 및 웹 양 | 식 정보를 |   |
|               |                   | 삭제(D)         | 설        | 정(S)  |   |
| 모양            | 90(1)             | 글꼭(N)         | 저근       | 선(F)  |   |
| -1(0)         | 2-1(5)            |               |          | 0.0   |   |
|               |                   |               |          |       |   |
|               |                   |               |          |       |   |
|               |                   |               |          |       |   |
|               |                   |               |          |       |   |
|               |                   |               |          |       |   |
|               |                   |               |          |       |   |
|               |                   |               |          |       |   |
|               |                   |               |          |       |   |
|               |                   |               |          |       |   |
|               |                   | 확인            | 취소       | 적용(A  | ) |

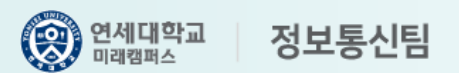

# 인터넷 옵션 설정값 확인/수정

- ⑥ "신뢰할 수 있는 사이트" 클릭
- ⑦ 보안 수준을 "최소"로 조정
- ⑧ "사이트" 클릭
- ⑨ 우측의 창에서 "\*.yonsei.ac.kr" 입력 후
  "추가" 버튼 클릭
- "이 영역에 있는 모든 사이트에 대해 서버 검증(https:) 필요" 체크 해제
- ⑪ 우측 창("신뢰할 수 있는 사이트") 닫기
- ⑫ "고급" 탭 클릭

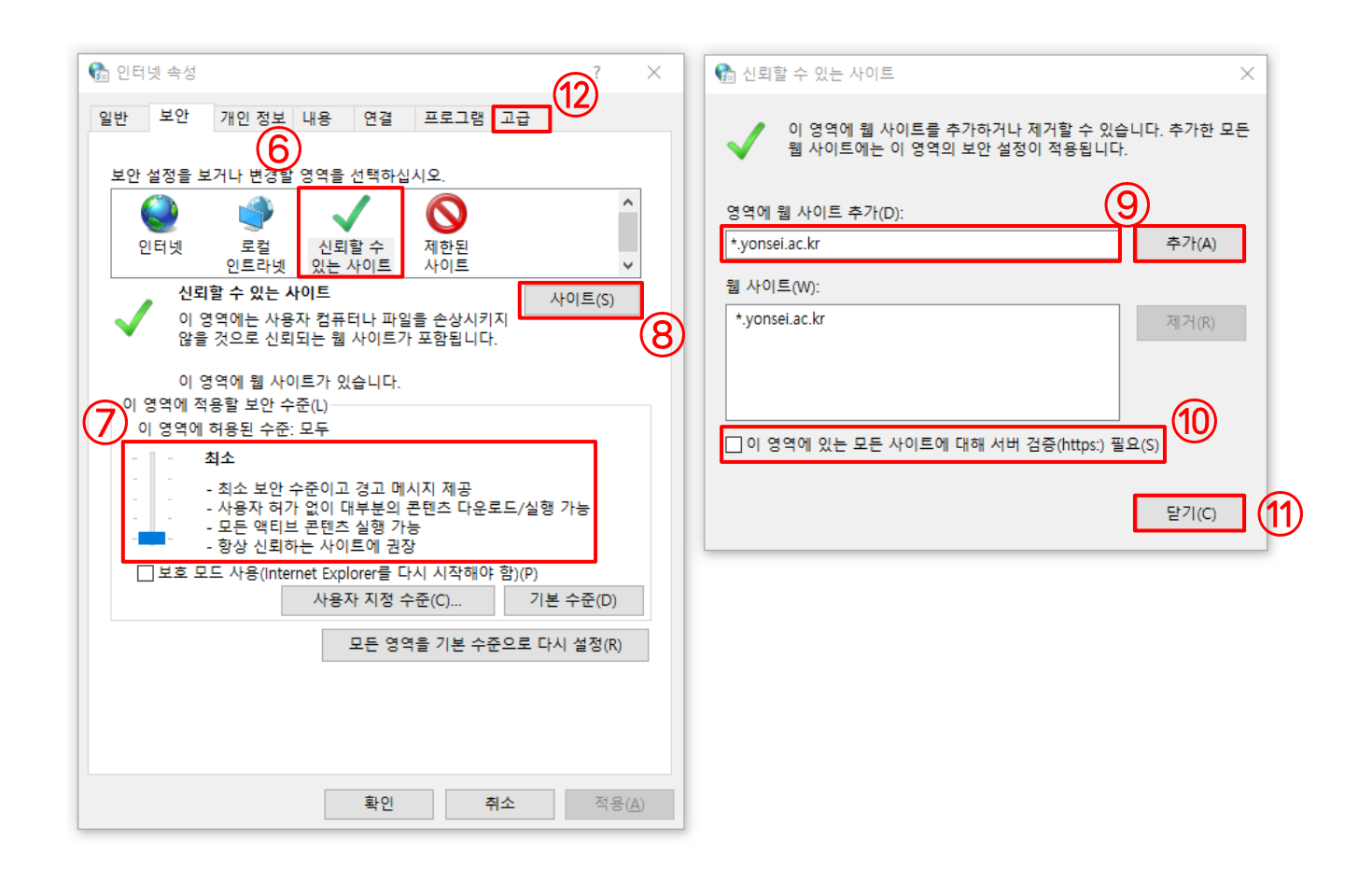

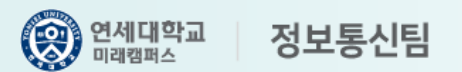

# 인터넷 옵션 설정값 확인/수정

#### ⑬ 그림과 같이 "보안" 항목 중

TLS 가 포함된 항목 모두 체크 표시

⑭ "확인" 클릭

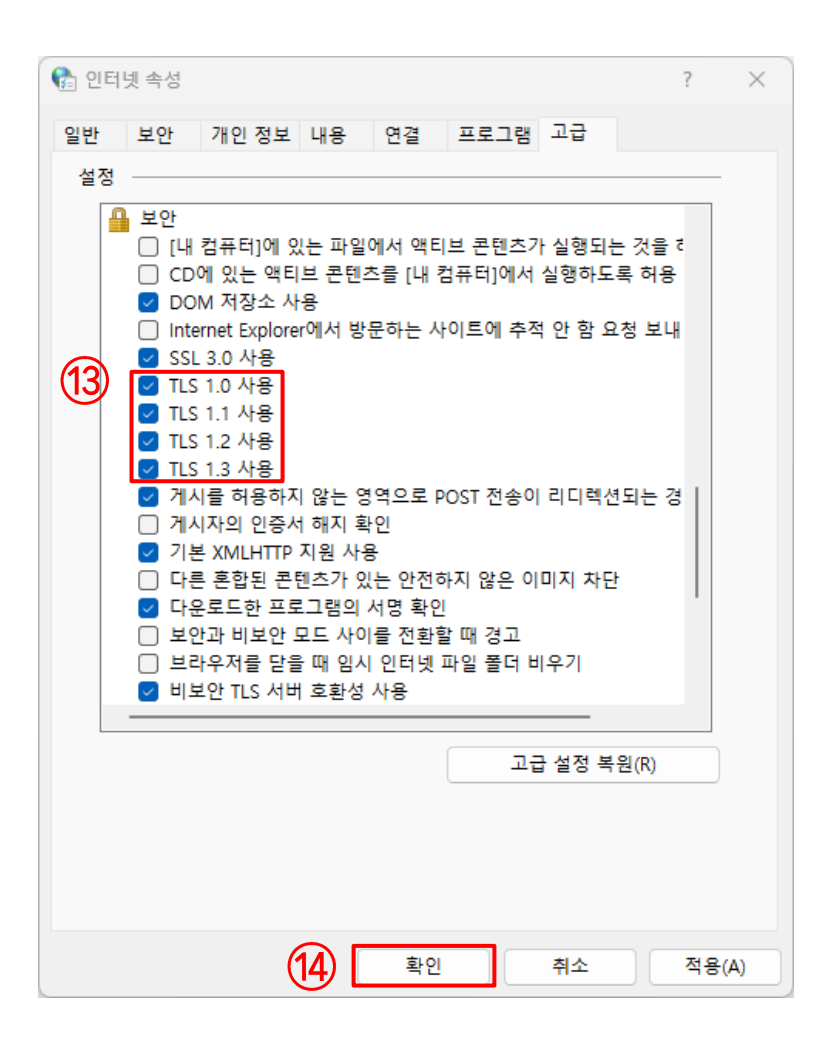

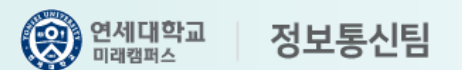

## 엣지에서 IE 모드 전환하기

# Edge 브라우저를 통해 그룹웨어에 로그인한 후 화면 하단의 "FAX" 아이콘을 클릭합니다.

\* IE 모드 전환 기능이 없는 Chrome 브라우저에서는 사용 불가능합니다.

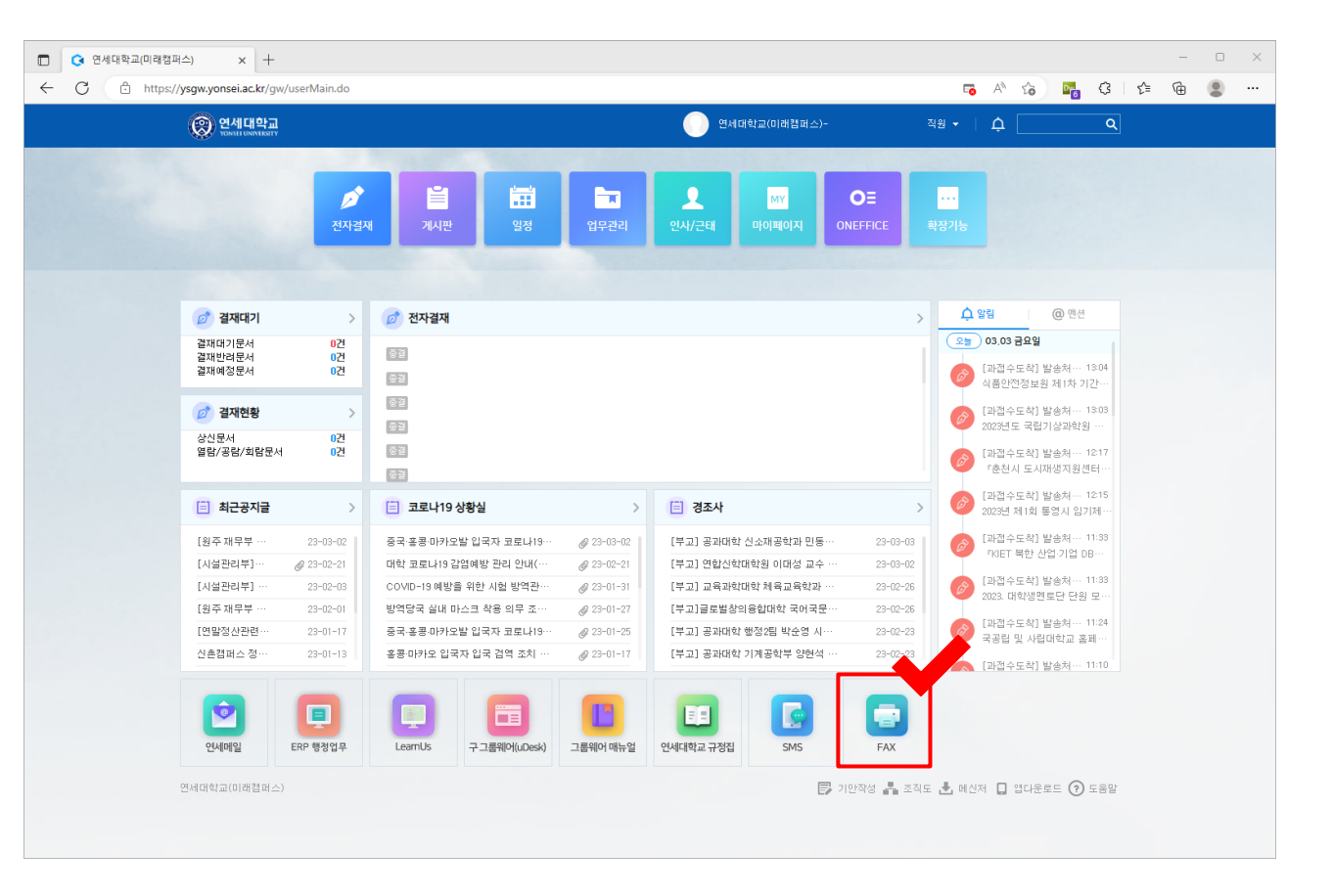

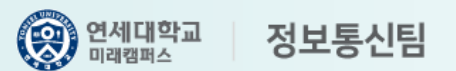

## 엣지에서 IE 모드 전환하기

#### 그림과 같이 오류 화면이 나타나는 경우

아래 순서에 따라 조치합니다.

#### ■ IE 모드 전환 방법

① 우측 상단의 "…" 클릭

② "Internet Explorer 모드에서 다시 로드" 클릭

| □ ○ 연세대학교(미래컴퍼스) x                                                       |                             |                          | - • × •      |
|--------------------------------------------------------------------------|-----------------------------|--------------------------|--------------|
| C () https://wfax.yonsei.ac.kr/ext/sso_return_yonsei.php?userid=Z8019433 | 38turi=rec                  | A 16 🗢 G                 | 술 🕀 🙎 …      |
|                                                                          |                             | - 새 탭                    | Ctrl+T       |
|                                                                          |                             | □ 새 창에서                  | Ctrl+N       |
|                                                                          |                             | 뎒 새 InPrivate 장          | Ctrl+Shift+N |
|                                                                          |                             | 확대/축소                    | — 100% + ∠7  |
| <u> </u>                                                                 |                             | <₽ 즐겨찾기                  | Ctrl+Shift+O |
|                                                                          |                             | 🕀 컬렉션                    | Ctrl+Shift+Y |
|                                                                          |                             | 전 검색 기록                  | Ctrl+H       |
|                                                                          |                             | ⑦ 쇼핑                     |              |
| 이 사이트                                                                    | 에 내한 전철이 한번에서 않습니다.         | ↓ 다운로드                   | Ctrl+J       |
| wfax.yonsei.ac                                                           | kr이(가) 지원되지 않는 프로토콜을 사용합니다. | 8 9                      | >            |
| ERR_SSL_VERSION_O                                                        | R_CIPHER_MISMATCH           | £₽ 게임                    |              |
|                                                                          |                             | (3 확장                    |              |
| ∨ 세부 정보                                                                  |                             | ≪ 성능                     |              |
|                                                                          |                             | ↓ 경고 및 탑                 |              |
|                                                                          |                             | ⊖ 인쇄                     | Ctrl+P       |
|                                                                          |                             | ☞ 웹 캡처                   | Ctrl+Shift+S |
|                                                                          |                             | □ 웹 선택                   | Ctrl+Shift+X |
|                                                                          |                             | · 공유                     |              |
|                                                                          |                             | 이 페이지에서 찾기               | Strl+F       |
|                                                                          |                             | A <sup>™</sup> 소리내어 읽기   | ri+Shift+U   |
|                                                                          |                             | internet Explorer 모드에서 더 | 사 로드         |
|                                                                          |                             | 기타 도구                    | >            |
|                                                                          |                             | 63 설정                    |              |
|                                                                          |                             | • 사이드바 표시                | Ctrl+Shift+/ |
|                                                                          |                             | ⑦ 도움말 및 피드백              | >            |
|                                                                          |                             | Microsoft Edge 달기        |              |

#### 엣지에서 IE 모드 전환하기

#### 그림과 같이 나타나면

"X" 클릭하여 알림을 닫은 후 정상적으로 팩스를 이용하시면 됩니다.

#### 추후 이용 시 인터넷 옵션 설정값을 변경하지 않았다면 엣지 브라우저에서 IE 모드로 전환하는 과정을 다시 수행합니다.

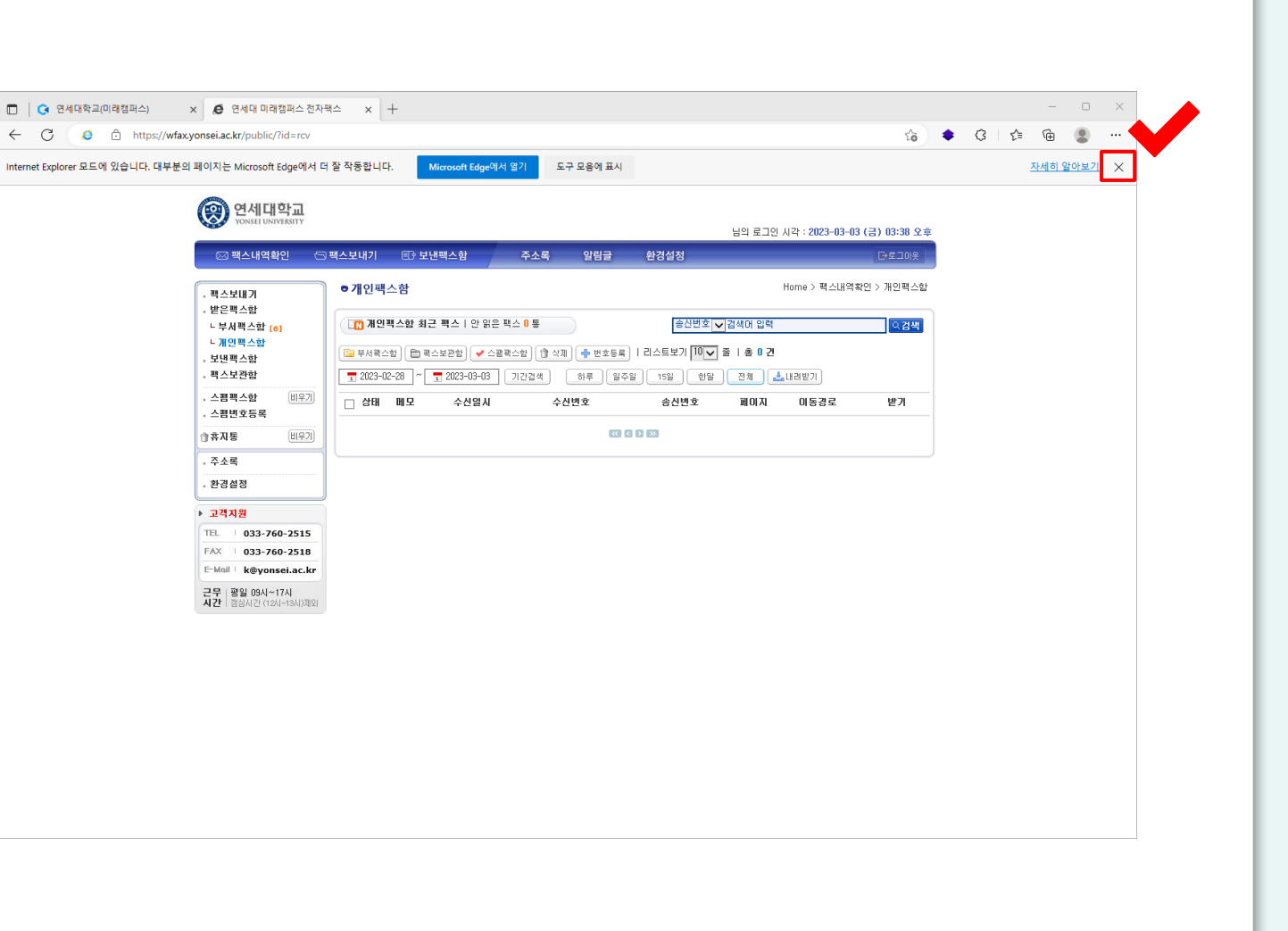

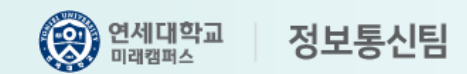

## 팩스 보내는 방법

팩스번호 입력 시 유의 사항

※ 구내 송신 시: '구내 번호' 입력 (예: 2518)

※ 외부 송신 시: '9 + 전화번호' 입력 (예: 90337602518)

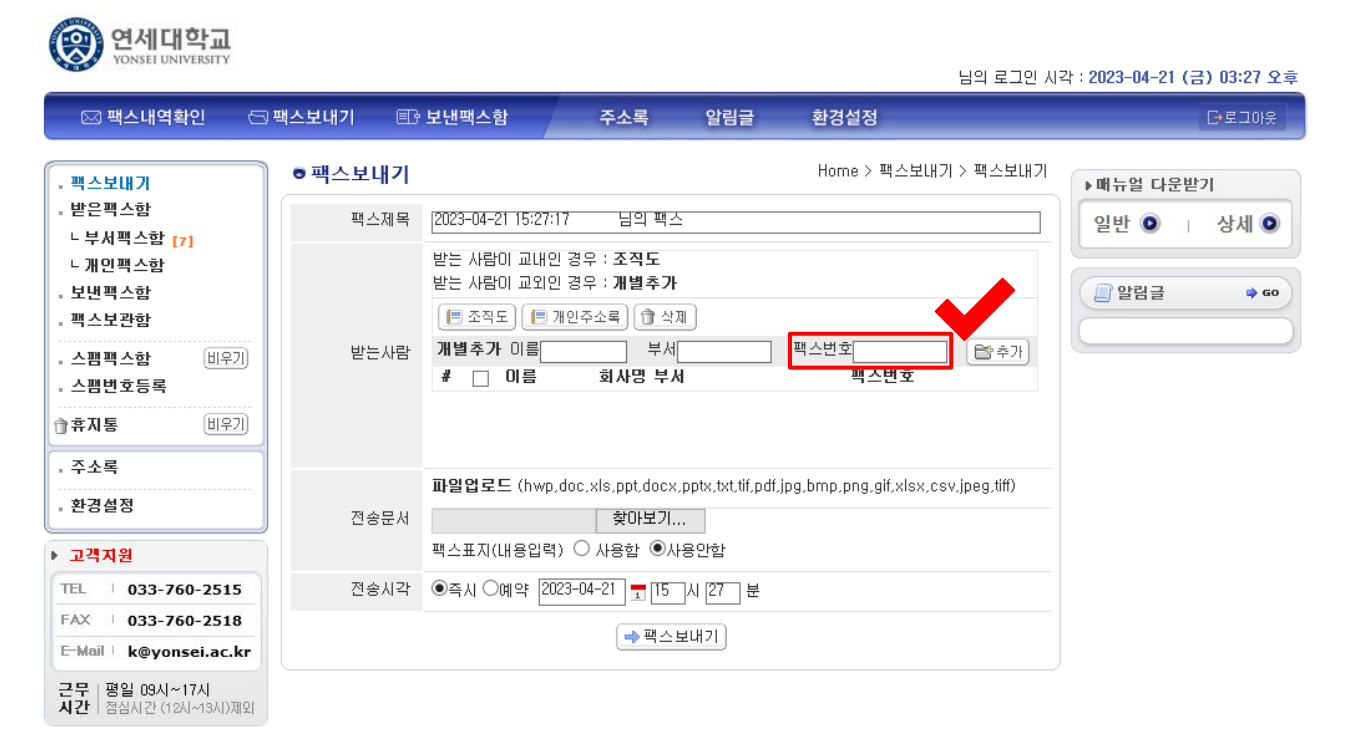

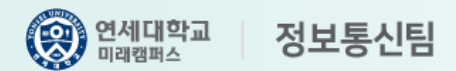